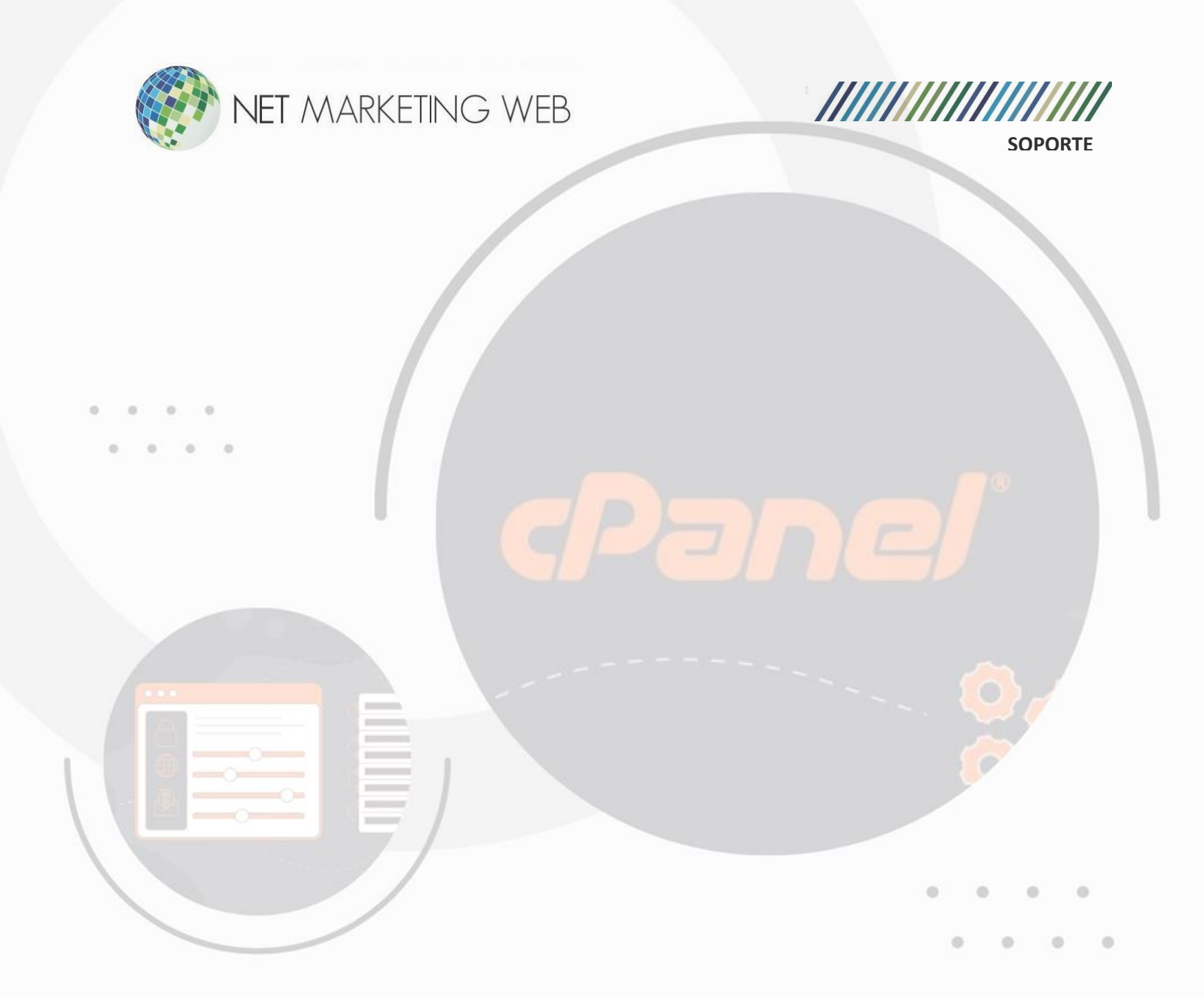

# Como crear cuentas de correo en el CPANEL

Jesús García # 1648, Col. Villaseñor, Guadalajara. Tel. 33 3826 5976 ventas@netmarketingweb.com.mx www.netmarketingweb.com.mx

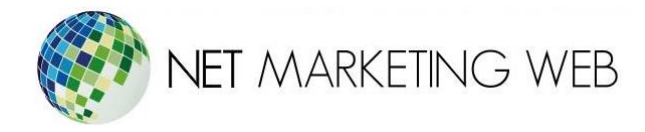

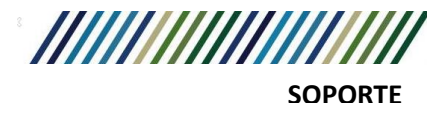

## Introducción

cPanel es una plataforma de administración de hosting web que permite a los usuarios gestionar diversos aspectos de su sitio web y correo electrónico de manera fácil y eficiente. Este manual te guiará a través del proceso de creación de cuentas de correo electrónico en cPanel.

## Acceso a cPanel

Para crear cuentas de correo electrónico en cPanel, primero necesitas acceder a tu cuenta de cPanel. Puedes hacerlo a través de la URL proporcionada por tu proveedor de hosting, seguido de tu nombre de usuario y contraseña.

# Crear Cuenta de Correo Electrónico

## Paso 1: Iniciar Sesión en cPanel

Ingresa tus credenciales de inicio de sesión en cPanel proporcionadas por tu proveedor de hosting.

|      | <b>Panel</b> ®                                       |
|------|------------------------------------------------------|
| Nom  | Escriba su nombre de usuario.                        |
| Cont | <b>raseña</b><br>Escriba la contraseña de su cuenta. |
|      |                                                      |
|      | Inicio de sesión                                     |
|      |                                                      |

Jesús García # 1648, Col. Villaseñor, Guadalajara. Tel. 33 3826 5976 ventas@netmarketingweb.com.mx www.netmarketingweb.com.mx

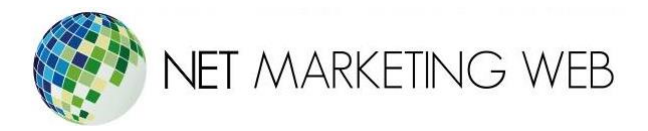

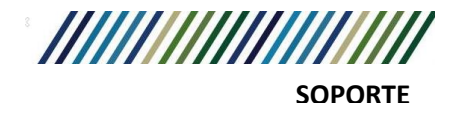

Paso 2: Navegar a la Sección "Correo Electrónico"

Una vez que hayas iniciado sesión en cPanel, busca y haz clic en la sección "Correo Electrónico" o "Email Accounts".

|    | Correo electrónico               |                    |                                         |                        |                                       | ^ |
|----|----------------------------------|--------------------|-----------------------------------------|------------------------|---------------------------------------|---|
|    | Cuentas de correo<br>electrónico | $\rightarrow$      | Reenviadores                            |                        | Enrutamiento de correo<br>electrónico |   |
|    | Auto contestadores               | $\bigcirc$         | Dirección por defecto                   |                        | Listas de correos                     |   |
|    | Monitorizar el envío             | $\bigvee_{\oplus}$ | Filtros de correo electrónico<br>global | $\bigtriangledown$     | Filtros de correo electrónico         |   |
|    | Email Deliverability             | $\bigcirc$         | Importador de direcciones               | $\bigvee_{\mathbb{C}}$ | Spam Filters                          |   |
| •• | Cifrado                          |                    | Email Disk Usage                        |                        |                                       |   |

### Paso 3: Seleccionar "Crear"

Dentro de la sección de correo electrónico, busca y haz clic en el botón "Crear" o "Create".

| cPanel                         |                                                                               |                                    | Search Tools (/)                            | ۵ 🙆 ۵ |
|--------------------------------|-------------------------------------------------------------------------------|------------------------------------|---------------------------------------------|-------|
| ☆ Tools                        | Cuentas De Correo Electrónico                                                 |                                    |                                             |       |
| WP Toolkit                     | This feature lets you create and manage email accounts. Want to learn more? I | Read our <u>documentation</u> P* - | 🕫 Disponible 🛛 Usado                        |       |
| 즉<br>Q Site Quality Monitoring | Buncar Exceeded Storage                                                       | ٩                                  | << < Págna 1 de 1+ > >> 1+1 of 1 4-cnar 0-2 |       |
| + Crear                        | ¢ -                                                                           |                                    |                                             |       |

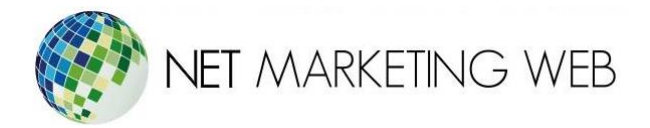

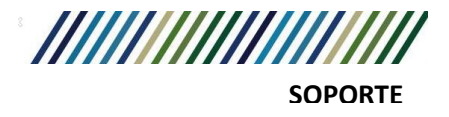

Paso 4: Ingresar Detalles de la Cuenta

- Nombre de Usuario: Ingresa el nombre que deseas para la nueva cuenta de correo electrónico. Por ejemplo, "nombre@tudominio.com".
- Contraseña: Elige una contraseña segura para la cuenta de correo electrónico.
- Tamaño de Buzón: Establece el tamaño máximo del buzón de correo electrónico en MB, si es necesario.
- Asignar Espacio de Almacenamiento: Opcionalmente, puedes asignar un espacio de almacenamiento específico para esta cuenta de correo electrónico.

| CREATE AN EMAIL ACCOUNT                                                            |                  | Show/Hide Help ⑦   |
|------------------------------------------------------------------------------------|------------------|--------------------|
| Nombre de usuario 💿                                                                |                  |                    |
| Enter your email address's username here.                                          | netmarketingw    |                    |
| Missing a domain?                                                                  |                  |                    |
| Contraseña<br>● Set password now.<br>○ Send login link to alternate email address. |                  |                    |
| Escriba la contraseña                                                              | Ø                | Generar 💌          |
| Optional Settings                                                                  |                  | The Reset Settings |
| Storage Space 🕐                                                                    |                  |                    |
| <ul> <li>■ 1024</li> <li>MB ▼</li> </ul>                                           |                  |                    |
| ⊖ Ilimitado                                                                        |                  |                    |
|                                                                                    |                  |                    |
| Automatically Create Folders                                                       |                  |                    |
| <ul> <li>Do Not Automatically Create Folders</li> </ul>                            |                  |                    |
| Send a welcome email with instructions to set up a n                               | nail client.     |                    |
| Stay on this page after I click <i>Create</i> .                                    |                  |                    |
| + Crear                                                                            |                  | ← Volver           |
| Jesús García # 1648, Col. Villaseñor, Guadalaj                                     | jara. Tel. 33 38 | 26 5976            |

www.netmarketingweb.com.mx

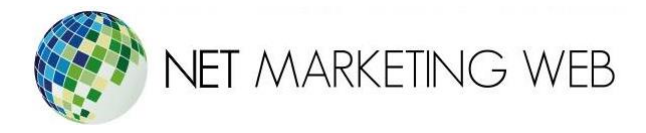

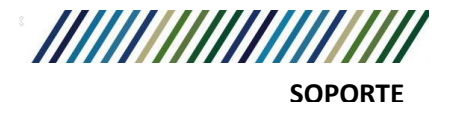

### Paso 5: Finalizar y Crear la Cuenta

Revisa los detalles proporcionados y haz clic en "Crear" o "Create" para finalizar el proceso y crear la nueva cuenta de correo electrónico.

| CREATE AN EMAIL ACCOUNT                                                                                                    | Show/Hide Help 🕥              |  |  |
|----------------------------------------------------------------------------------------------------|-------------------------------|--|--|
| Nombre de usuario 🝞                                                                                                    |                               |  |  |
| info                                                                                                    | @desarrollo2.netmarketingw    |  |  |
| Missing a domain?                                                                                                    |                               |  |  |
| Contraseña                                                                                                    |                               |  |  |
| <ul> <li>Set password now.</li> <li>Send login link to alternate email address.</li> </ul>                                                                                                   |                               |  |  |
| LshJ-pRhv6j2                                                                                                    | <ul><li>④ Generar ▼</li></ul> |  |  |
| Esta contraseña tiene una seguridad de 100, el cual cumple<br>sistema de 90.<br>Optional Settings                                                                                            | o supera los requisitos del   |  |  |
| Storage Space 🕐                                                                                                    |                               |  |  |
| ● 1024 MB ▼                                                                                                    |                               |  |  |
| ⊖ Ilimitado                                                                                                    |                               |  |  |
| Automatically Create Folders for Plus Addressing ⑦<br>Automatically Create Folders<br>Do Not Automatically Create Folders<br>Send a welcome email with instructions to set up a mail client. |                               |  |  |
| Stay on this page after I click <i>Create</i> .                                                                                                    |                               |  |  |
| + Crear                                                                                                    | ← Volver                      |  |  |

Crear cuentas de correo electrónico en cPanel es un proceso sencillo que te permite gestionar eficientemente la comunicación por correo electrónico para tu sitio web. Asegúrate de configurar las opciones adicionales según tus necesidades específicas.